## «Условная функция в табличном процессоре MS Excel»

Условная функция имеет следующий вид:

ЕСЛИ(условие;выражение1;выражение2)

Условие – логическое выражение, принимающее значение ИСТИНА или ЛОЖЬ

«выражение1»; «выражение2» числа, формулы или текст

#### Построение логических выражений:

операции отношения: <, >, <=, >=, < > например: X>0; A<=B и логические операции (логическое И, логическое ИЛИ, логическое отрицание НЕ). Результат вычисления логического выражения -ИСТИНА или ЛОЖЬ.

Особенности записи логических операций в электронных таблицах.

Записываем имя логической операции (И, ИЛИ, НЕ) В круглых скобках перечисляются логические операнды.

Пример:

ЕСЛИ (ИЛИ(В5<=25; А5>=10); «Да»;«Нет»)

### Составить формулы для ЭТ с использованием условной функции

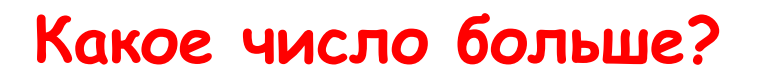

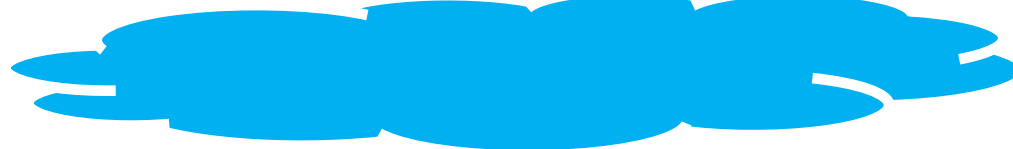

Равна ли сумма двух чисел 12 (да, нет)?

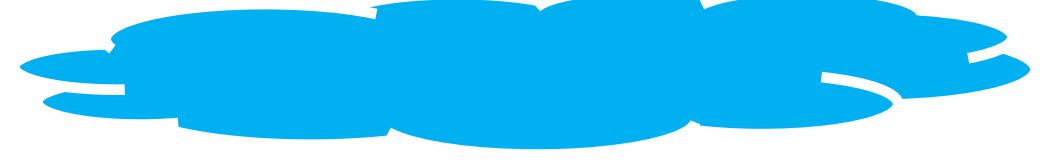

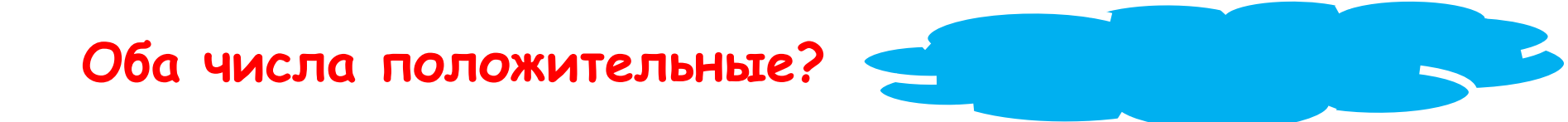

Формула для ячейки F3:

## = ЕСЛИ(И(ЕЗ>=\$С\$1; ВЗ>З);"зачислен";"не зачислен")

| X    |                        |                          |                |                              |                | Книга1 - Microso     | ft Excel   |           |         |     |           |        |     |          |             |        |                  |                           |                   |                    | <u>K</u> |
|------|------------------------|--------------------------|----------------|------------------------------|----------------|----------------------|------------|-----------|---------|-----|-----------|--------|-----|----------|-------------|--------|------------------|---------------------------|-------------------|--------------------|----------|
| Ф    | айл Главная Вставка    | Разметка страницы Формул | ты Данные Pet  | цензирование Вид             |                |                      |            |           |         |     |           |        |     |          |             |        |                  |                           | ۵                 | () – é             | 23 G     |
|      | 🌂 🔏 Вырезать           | Calibri - 11 - A ,       | <b>≈ = =</b> ≫ | 🔹 📑 Перенос текста           | Общий          | v st                 | F          |           | Обычный | Hei | йтральный | Плохой |     | -        | *           |        | Σ Автосумма      | · A                       | A                 |                    |          |
| Вст  | авить                  | ж к ч - 🖾 - 👌 - А        |                | 📰 🔤 Объединить и поместить в | центре т 🦉 т % | 000 €,0 ,00 Условное | Форм       | атировать | Хороший | Вво | од        | Вывод  |     | Вставити | ь Удалить   | Формат | Заполнить        | Сортирови                 | (а Найти и        |                    |          |
|      | • Формат по образцу    | Шрифт                    | 6              | Выпавнивание                 | с ч            | форматирова          | ниет как т | таблицу т | Стилі   | и   |           |        |     |          | •<br>Яцейки | *      | Очистить *<br>Ре | и фильтр з<br>лактировани | r выделить *<br>₽ | ,<br>              |          |
| 1    | F12 T                  | fx fx                    |                |                              |                |                      |            |           | CIUM    |     |           |        |     |          |             |        | 1.4              | fairing o carrie          |                   |                    | v        |
| 1    | Δ                      | R                        | C              | D                            | F              | F                    | G          | н         | ar.     | 11  | K         | 1      | M   | N        | 0           | D      | 0                | P                         | ç                 | т                  | E        |
| - 48 | -<br>-                 | ~                        |                | 5                            | -              |                      | U          |           |         |     | K         | L.     | IVI | IN IN    | U           |        | ų                | n                         |                   |                    |          |
| 1    | Проходнои              | балл:                    | 11             |                              |                |                      |            |           |         |     |           |        |     |          |             |        |                  |                           |                   |                    | _        |
| 2    | Фамилия                | Математика               | Русский        | Иностранный                  | Сумма          | Зачисление           |            |           |         |     |           |        |     |          |             |        |                  |                           |                   |                    |          |
| 3    | Лукьянов А.            | 3                        | 4              | 3                            | 10             | не зачислен          |            |           |         |     |           |        |     |          |             |        |                  |                           |                   |                    |          |
| 4    | Лукьянов Н.            | 3                        | 4              | 3                            | 10             | не зачислен          |            |           |         |     |           |        |     |          |             |        |                  |                           |                   |                    |          |
| 5    | Няфкин А.              | 4                        | 4              | 3                            | 11             | зачислен             |            |           |         |     |           |        |     |          |             |        |                  |                           |                   |                    |          |
| 6    | Резков А.              | 4                        | 4              | 3                            | 11             | зачислен             |            |           |         |     |           |        |     |          |             |        |                  |                           |                   |                    |          |
| 7    | Шуняева К.             | 3                        | 3              | 3                            | 9              | не зачислен          |            |           |         |     |           |        |     |          |             |        |                  |                           |                   |                    |          |
| 8    |                        |                          |                |                              |                |                      | <b>.</b>   |           |         |     |           |        |     |          |             |        |                  |                           |                   |                    |          |
| 9    |                        |                          |                |                              |                |                      |            |           |         |     |           |        |     |          |             |        |                  |                           |                   |                    |          |
| 10   |                        |                          |                |                              |                |                      |            |           |         |     |           |        |     |          |             |        |                  |                           |                   |                    | _        |
| 11   |                        |                          |                |                              |                | с.<br>С              |            |           |         |     |           |        |     |          |             |        |                  |                           |                   |                    |          |
| 13   |                        |                          |                |                              |                |                      |            |           |         |     |           |        |     |          |             |        |                  |                           |                   |                    | -        |
| 14   |                        |                          |                |                              |                |                      |            |           |         |     |           |        |     |          |             |        |                  |                           |                   |                    |          |
| 15   |                        |                          |                |                              |                |                      |            |           |         |     |           |        |     |          |             |        |                  |                           |                   |                    | _        |
| 16   |                        |                          |                |                              |                |                      |            |           |         |     |           |        |     |          |             |        |                  |                           |                   |                    | _        |
| 1/   |                        |                          |                |                              |                |                      |            |           |         |     |           |        |     |          |             |        |                  |                           |                   |                    | -        |
| 10   |                        |                          |                |                              |                |                      |            |           |         |     |           |        |     |          |             |        |                  |                           |                   |                    | -        |
| 20   |                        |                          |                |                              |                |                      |            |           |         |     |           |        |     |          |             |        |                  |                           |                   |                    |          |
| 21   |                        |                          |                |                              |                |                      |            |           |         |     |           |        |     |          |             |        |                  |                           |                   |                    |          |
| 22   |                        |                          |                |                              |                |                      |            |           |         |     |           |        |     |          |             |        |                  |                           |                   |                    |          |
| 23   |                        |                          |                |                              |                |                      |            |           |         |     |           |        |     |          |             |        |                  |                           |                   |                    | _        |
| 24   |                        |                          |                |                              |                |                      |            |           |         |     |           |        |     |          |             |        |                  |                           |                   |                    |          |
| 25   |                        |                          |                |                              |                |                      |            |           |         |     |           |        |     |          |             |        |                  |                           |                   |                    | -        |
| 27   |                        |                          |                |                              |                |                      |            |           |         |     |           |        |     |          |             |        |                  |                           |                   |                    | -        |
| 28   |                        |                          |                |                              |                |                      |            |           |         |     |           |        |     |          |             |        |                  |                           |                   |                    |          |
| 29   |                        |                          |                |                              |                |                      |            |           |         |     |           |        |     |          |             |        |                  |                           |                   |                    |          |
| 30   |                        |                          |                |                              |                |                      |            |           |         |     |           |        |     |          |             |        |                  |                           |                   |                    | _        |
| 31   |                        |                          |                |                              |                |                      |            |           |         |     |           |        |     |          |             |        |                  |                           |                   |                    | -        |
| 32   |                        |                          |                |                              |                |                      |            |           |         |     |           |        |     |          |             |        |                  |                           |                   |                    | -        |
| 34   |                        |                          |                |                              |                |                      |            |           |         |     |           |        |     |          |             |        |                  |                           |                   |                    |          |
| 35   |                        |                          |                |                              |                |                      |            |           |         |     |           |        |     |          |             |        |                  |                           |                   |                    | •        |
| 14   | 🕩 Н ЛИСТ1 / ЛИСТ2 / ЛИ | α3 / 🕼 /                 |                |                              | й              |                      |            |           | •       |     | o         |        |     | Ì        | II          |        | 10               |                           | 0                 |                    |          |
| [0]  | 060                    |                          |                |                              |                |                      |            | _         |         | _   | _         |        | _   | _        | _           |        |                  | <u> Ш</u> Ш 10            | 0% (-)            |                    | -(+)     |
| 6    | 9 🧿 🧮                  |                          |                |                              |                |                      |            |           |         |     |           |        |     |          |             |        |                  | EN 🔺                      | • 🖞 🕼             | 9:44<br>22.01.201/ | 4        |

## Закрепление

Решить задачу путем построения ЭТ. Исходные данные для заполнения таблицы подобрать самостоятельно.

#### m

Задача. Таблица содержитследующие данные обучениках школы: фамилия, возрасти ростученика. Сколько учеников могут заниматься в баскетбольной секции, если туда принимают детей с ростом не менее 160 см? Возраст не должен превышать 13 лет

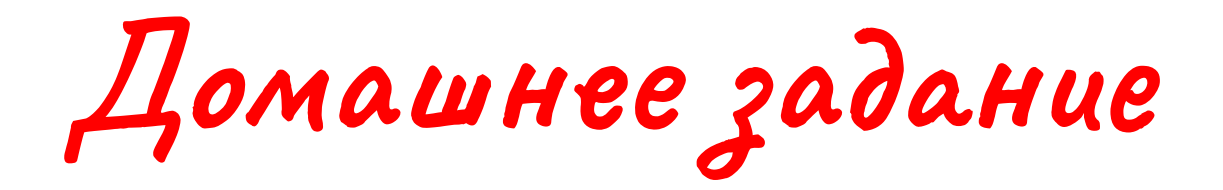

# **§**21-22, c.119-123

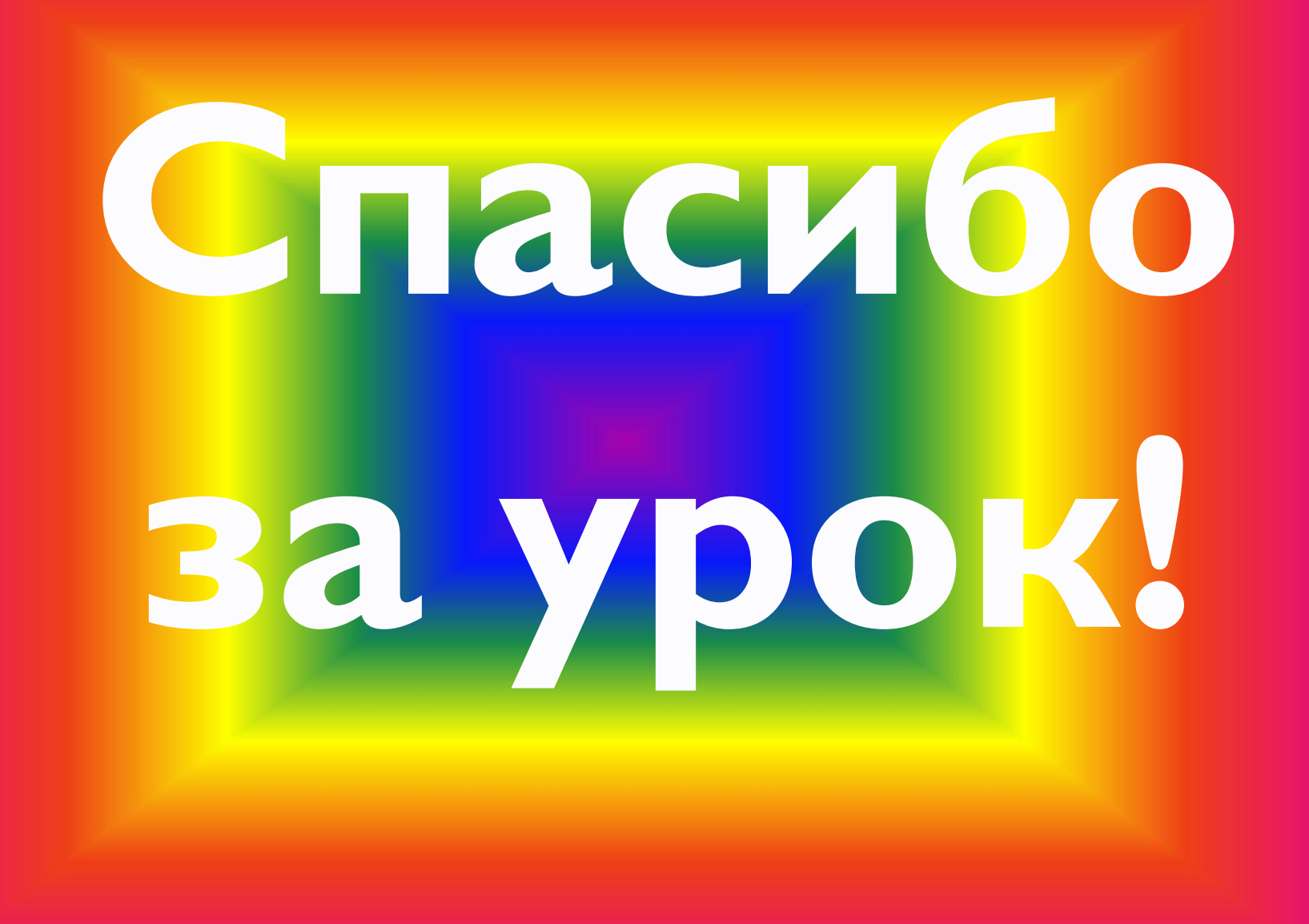